Home > General information > How to login from off-campus

## How to login from off-campus

https://library.mandela.ac.za/General-Information/How-to-login-from-off-campus

Log into the databases and e-journals from off-campus with a PIN (Personal Identification Number) provided by the library to registered Nelson Mandela University clients (please see section 2).

OR

Create your own PIN online from the link "**My library record**" under the heading: **Useful links** on the Library's home page (see screenshot below), but you must first be registered as a library user to do so (please see section 1).

# Useful links

Menu ≡

My library record

1. HOW TO CREATE A PIN FOR OFF CAMPUS ACCESS TO NELSON MANDELA UNIVERSITY ONLINE DATABASE

#### PLEASE NOTE:

You must be a registered library user (please activate your library membership annually at any campus library).

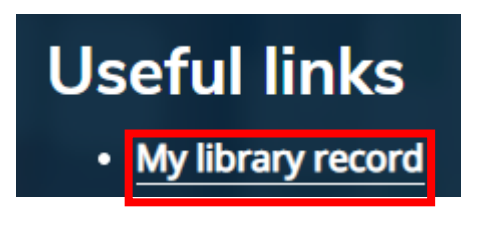

On the library website, click on

On the next screen, complete only the first two text boxes.

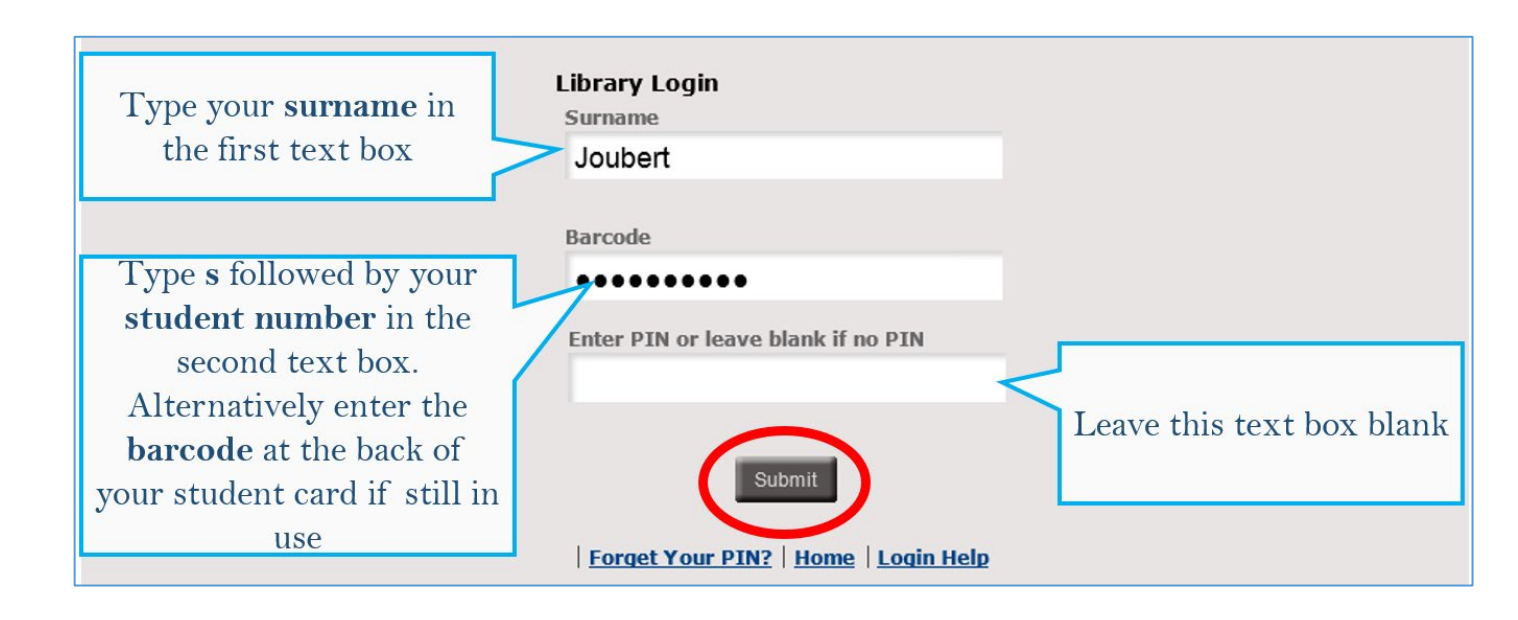

On the next screen, you can enter a PIN.

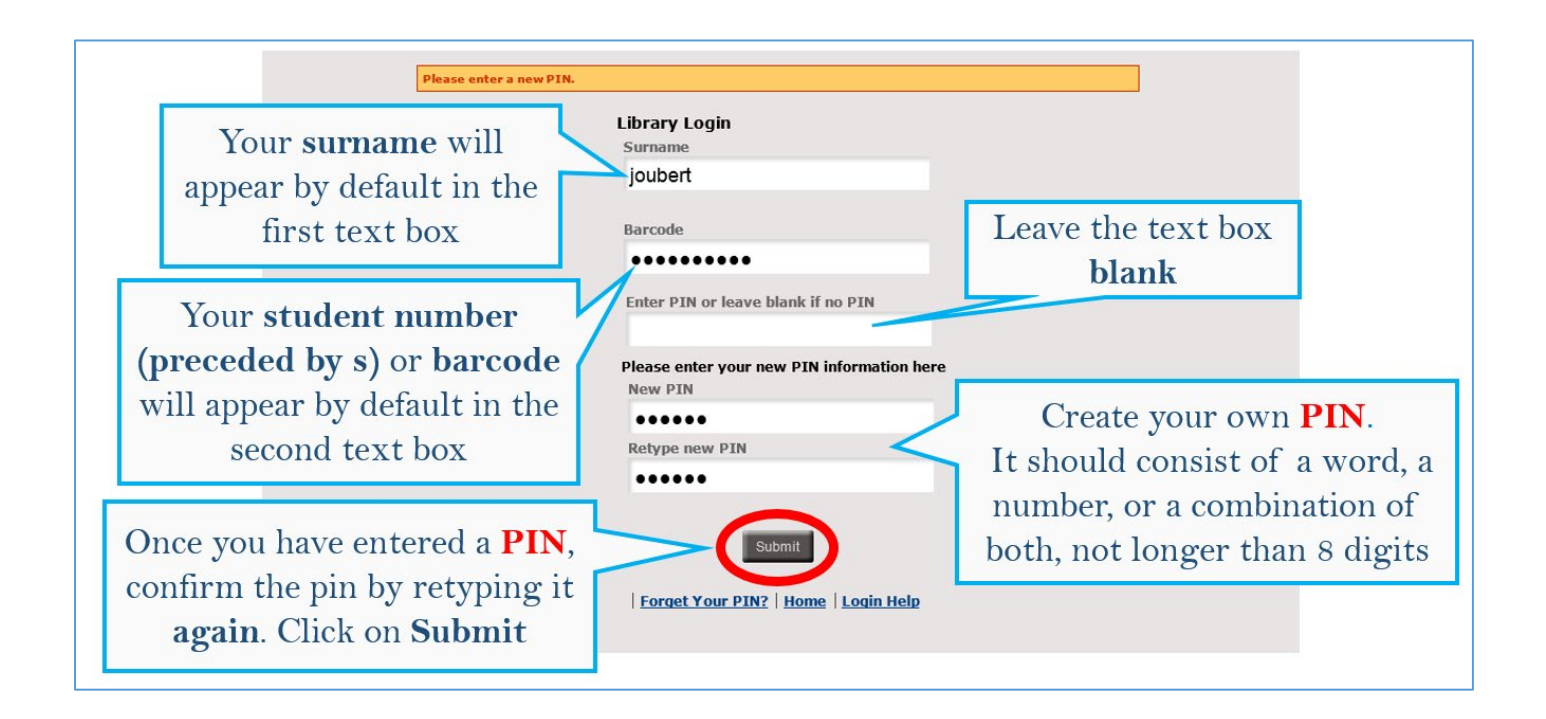

#### Log Out

The next section explains how to use the PIN to access databases off-campus.

### 2. OFF-CAMPUS ACCESS WITH A LIBRARY PIN

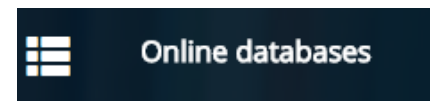

You can now search any of the databases by clicking on the database title.

The next screen will ask you to verify yourself.

| Library Account Login for off campus users of NMMU, Rhod                                                                                                    |
|----------------------------------------------------------------------------------------------------|
| DOX.                                                                                                    |
| Library Account Login                                                                                                    |
| Surname Type s and your student   no.(new cards) or library barcode (old cards) in this   Barcode box.                                                                                                 |
| Nelson Mandela University staff/students cards WITHOD in many carbon the barcode, type in s and you staff/student number (e.g. s12345). Cards WITH number are below the barcode, type in those numbers |
| (e.g. 200000000)5<br>Rhodes students: enter 6 and student number 6.g. 612M1234                                                                                                    |
|                                                                                                    |
| Enter PIN or leave blank if no PIN Enter your Library PIN.                                                                                                    |
|                                                                                                    |
| If you created a<br>PIN before, but<br>forgot it, click<br>here.                                                                                                    |
| Login Help   Forget Your PIN?   Home                                                                                                    |

- Enter your personal details and PIN number (created as instructed under § 1).
- Click on **Submit**.

The home page of your chosen database will display.